# **OneDrive for Business**

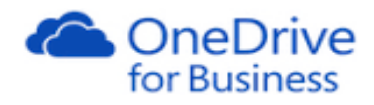

## Syncing with PC/laptop

## Contents

| Sync OneDrive for Business to your computer       | 2 |
|---------------------------------------------------|---|
| To sync to your OneDrive from your local computer | 2 |
| View OneDrive from File Explorer                  | 3 |
| To sync OneDrive for Business from Office 365     | 3 |
| Viewing files from File Explorer                  | 4 |
| Sync Options                                      | 4 |
| Stop syncing                                      | 5 |
| Local disk size                                   | 6 |
| Limitations on syncing OneDrive for Business      | 6 |
| Other OneDrive User Guides                        | 6 |

## Sync OneDrive for Business to your computer

The OneDrive for Business sync app lets you synchronize your OneDrive for Business cloud storage to your local computer.

Once synced, you can access your OneDrive for Business files from File Explorer, or directly from your desktop applications – you don't have to go into Office 365 via your browser.

The sync app is available with Office 2013 or with Office 365 subscriptions that include Office 2013 applications.

If you do choose to sync your OneDrive for Business there are a couple of things to bear in mind

- Your OneDrive for Business storage area is much bigger (1Tb) than your local storage (e.g. 160 Gb on your HWU desktop PC) so don't try to sync more than you have room for
- If you create, edit, move, copy or delete files in your local OneDrive for Business folder, the changes are actually happening on your OneDrive in the cloud

#### The OneDrive sync client is blocked on Student lab PCs

#### To sync to your OneDrive from your local computer

- 1. Go to your OneDrive for Business from the **Start** menu on your desktop
  - Start> All Programs> Microsoft Office 2013> OneDrive for Business
  - When you choose this for the first time you will be prompted to Sync
- Check the location of where OneDrive will sync to and change it if necessary By default it will sync to your C: drive e.g. C:\Users\ms198\OneDrive - Heriot-Watt University

| Microsoft OneDrive for Business                                                                         |                                         |
|----------------------------------------------------------------------------------------------------|-----------------------------------------|
| Ready to sync your OneDrive - Heriot-1<br>https://heriotwatt-my.sharepoint.com/personal/ms198_hw_ac_uk/ | Watt University documents?<br>Documents |
| You'll find your documents under Favorites in Windows Explorer.                                         |                                         |
| We'll save the library here:                                                                            |                                         |
| C:\Users\ms198                                                                                          |                                         |
| Change                                                                                                  |                                         |
| Sync a different library instead                                                                        |                                         |
|                                                                                                    |                                         |
|                                                                                                    |                                         |
|                                                                                                    | Sync Now Cancel                         |

3. Click Sync Now

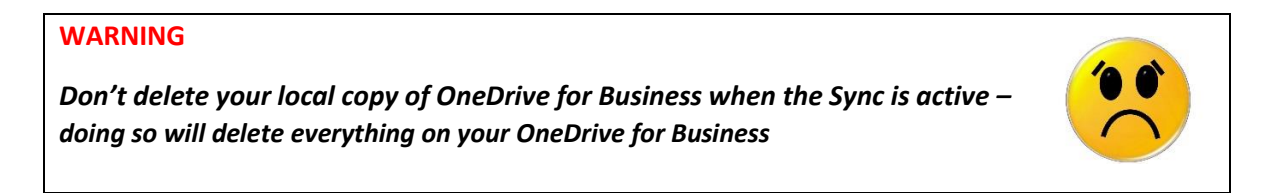

## View OneDrive from File Explorer

If you sync your OneDrive for Business with your local computer you should see a shortcut to OneDrive for Business in the File Explorer window under Favorites.

The contents of your OneDrive for Business will be displayed in the file list area.

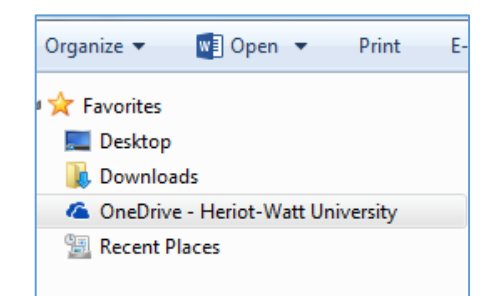

| Organize   Include in library   Share with   Burn | New folder                      |                  |                  |       |
|---------------------------------------------------|---------------------------------|------------------|------------------|-------|
| ☆ Favorites                                       | Name                            | Date modified    | Туре             | Size  |
| 🧮 Desktop                                         | 🜏 Email attachments             | 13/04/2016 14:46 | File folder      |       |
| 🚺 Downloads                                       | 🛃 Shared with Everyone          | 13/04/2016 14:46 | File folder      |       |
| 📃 Recent Places                                   | 🛃 Test folder to share with Ann | 13/04/2016 14:46 | File folder      |       |
| 🝊 OneDrive - Heriot-Watt University               | 🛃 VPN                           | 13/04/2016 14:47 | File folder      |       |
|                                                   | 😂 ASLL Strategic Plan 2016      | 08/03/2016 09:14 | Microsoft Word D | 17 KB |
| 🥽 Libraries                                       | HW_ms198_LThumb                 | 13/10/2015 16:28 | JPEG image       | 10 KB |
| Documents                                         | 🛃 storage areas 2013            | 27/11/2015 15:08 | Microsoft Word D | 14 KB |

## To sync OneDrive for Business from Office 365

- 1. <u>Sign in to Office 365</u> with your HWU account
- 2. Go to your HWU OneDrive

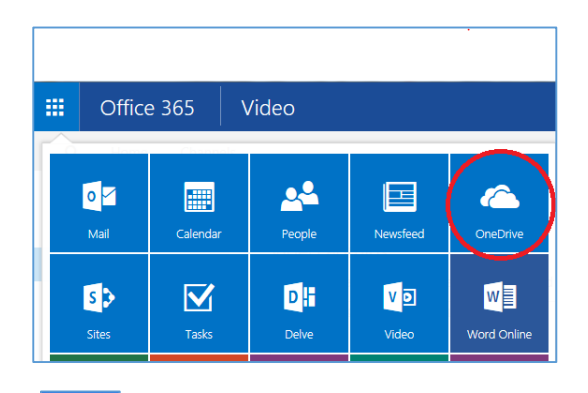

- 3. Click <sup>S sync</sup>
- 4. At the prompt, click **Sync Now** to start the sync app wizard
- 5. If a security pop up window appears click Allow

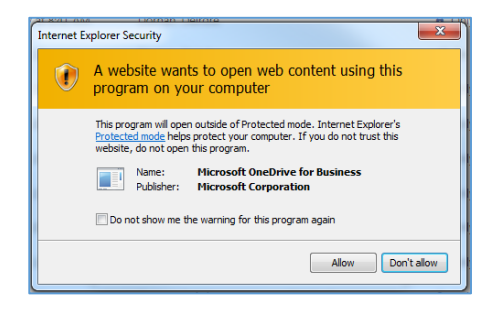

• Your files will be synced to your C: drive

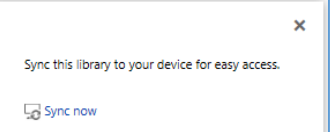

Get the OneDrive for Business app that's right for me

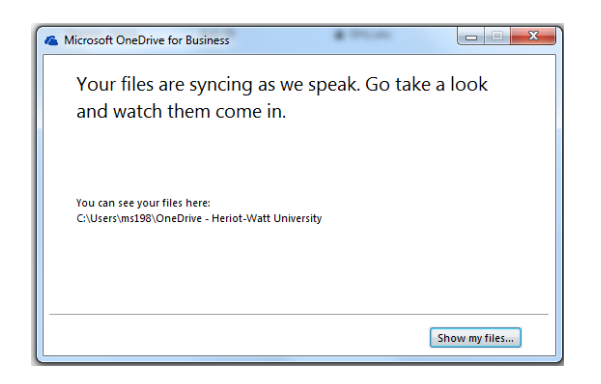

## Viewing files from File Explorer

If you sync your OneDrive for Business with your local computer you will see a shortcut to OneDrive for Business in the File Explorer window under Favorites.

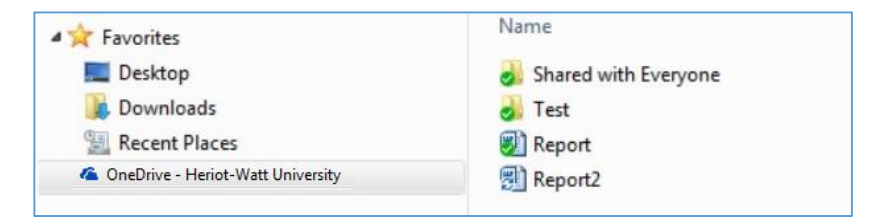

You can **view, open, edit, move, copy** and **delete** files on your OneDrive for Business from here, without having to go to Office 365 portal through your browser.

Changes made to your files via your local **OneDrive – Heriot-Watt University** folder will automatically be synced to your OneDrive for Business in the cloud. When synced, your local device effectively gives you an alternative viewing option to your OneDrive files – anything you do locally will be replicated in the cloud.

When you have your OneDrive for Business synced the status markers reflect the sync status of your folders and files

- A green tick on a file or folder means it is successfully synced
- A **blue** circular arrow means it is currently being synced
- A red arrow indicates a folder or file that is out of sync

## Sync Options

Once you have synced your files you will get a OneDrive for Business icon in your System Tray.

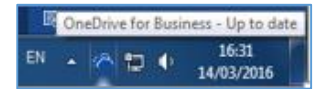

Right click on the icon to open a menu of options - *please note* - *these options may change as OneDrive for Business is updated and developed* 

At the time of writing you can use this menu to:

- Sync now force synchronisation
- Pause syncing temporarily stop syncing
- Stop syncing a folder permanently turn syncing off
- Open your OneDrive for Business folder

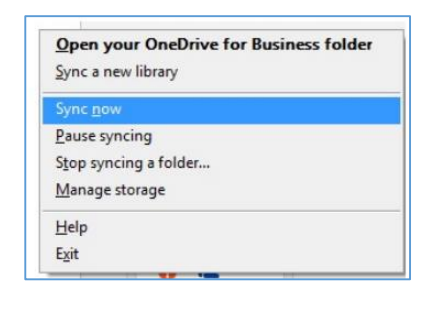

## Stop syncing

If you no longer want to sync your OneDrive to a device, you can stop syncing

#### To stop syncing

1. **Right click** on the OneDrive for Business icon in the Systems Tray

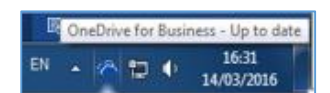

- 2. Choose Stop syncing a folder...
- 3. Select the folder you want to stop syncing
- 4. Click Stop syncing

| 6 | Microsoft OneDrive for Business                                   | x |
|---|-------------------------------------------------------------------|---|
|   | Stop syncing a folder<br>Pick the folder you want to stop syncing |   |
|   | Name                                                              |   |
|   | OneDrive - Heriot-Watt University                                 |   |
|   |                                                                   |   |
|   |                                                                   |   |
|   |                                                                   |   |
|   |                                                                   |   |
|   |                                                                   |   |
|   |                                                                   |   |
| _ | Stop syncing Cancel                                               |   |

- 5. You will be prompted to confirm that you want to stop syncing
- 6. Click Yes to continue (or No if you've changed your mind)

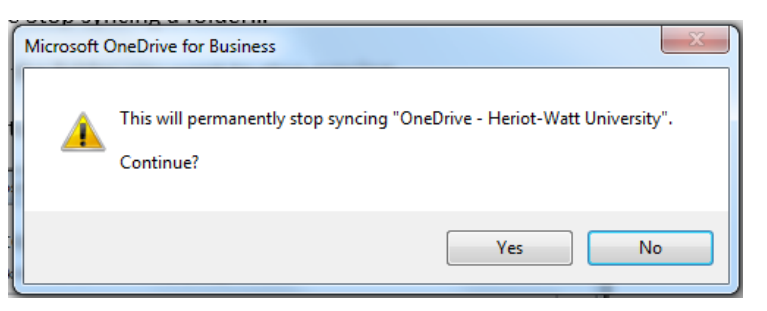

A warning will tell you that your library will no longer sync with your device
Click OK

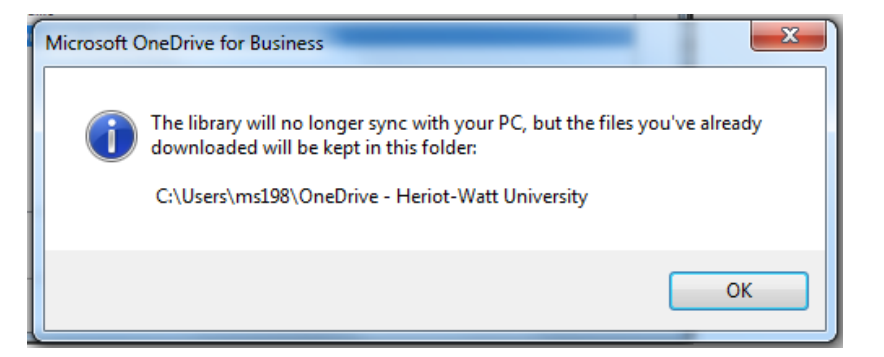

• OneDrive will disappear from your list of Favourites on your local device

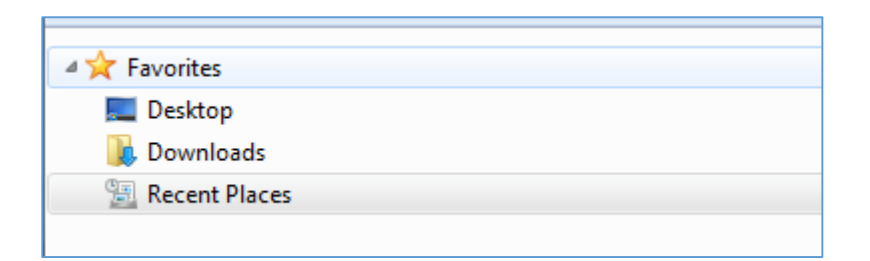

• A local copy of the last synced version of your OneDrive for Business files is stored at the sync location on your device – browse to it to find the files

| 😋 🔵 🗢 🛄 🕨 Computer 🕨 Local Disk (C:) 🕨 Users 🔺 ms198 🔺 OneDrive - Heriot-Watt University 🔺 |                                 |                  |                  |       |  |  |  |  |
|--------------------------------------------------------------------------------------------|---------------------------------|------------------|------------------|-------|--|--|--|--|
| Organize ▼ Include in library ▼ Share with ▼ Burn New folder                               |                                 |                  |                  |       |  |  |  |  |
| 🔶 Favorites                                                                                | Name                            | Date modified    | Туре             | Size  |  |  |  |  |
| Nesktop                                                                                    | Email attachments               | 13/04/2016 14:46 | File folder      |       |  |  |  |  |
| 鷆 Downloads                                                                                | Shared with Everyone            | 13/04/2016 14:46 | File folder      |       |  |  |  |  |
| 🔚 Recent Places                                                                            | 퉬 Test folder to share with Ann | 13/04/2016 14:46 | File folder      |       |  |  |  |  |
|                                                                                            | J VPN                           | 13/04/2016 14:47 | File folder      |       |  |  |  |  |
| 🥽 Libraries                                                                                | ASLL Strategic Plan 2016        | 08/03/2016 09:14 | Microsoft Word D | 17 KB |  |  |  |  |
| Documents                                                                                  | HW_ms198_LThumb                 | 13/10/2015 16:28 | JPEG image       | 10 KB |  |  |  |  |
| 👌 Music                                                                                    | 💼 storage areas 2013            | 27/11/2015 15:08 | Microsoft Word D | 14 KB |  |  |  |  |
| Pictures                                                                                   |                                 |                  |                  |       |  |  |  |  |
| 📕 Videos                                                                                   |                                 |                  |                  |       |  |  |  |  |

- If you decide to sync to the same local folder again (with the same name on your local device) you will get a number added to the local folder e.g. OneDrive Heriot-Watt University1
- If you want to sync again and use the same name and location without the number added to the end of the name delete the *OneDrive Heriot-Watt University* folder from **your local drive**, and sync again.

### WARNING

Don't delete your local copy of OneDrive for Business when the Sync is active – doing so will delete everything on your OneDrive for Business

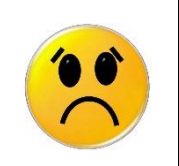

#### Local disk size

Your OneDrive for Business is considerably bigger than your local drive – your local drive on a HWU desktop is typically about 160 GB. If you store a lot of data on your OneDrive for Business – and sync it to your local drive – you will get an error.

## Limitations on syncing OneDrive for Business

There are some limitations to what you can Sync to OneDrive for Business. These limitations tend to change as Microsoft upgrade the product – information on limitations can be found at <u>Restrictions and limitations</u> when you sync SharePoint libraries to your computer through OneDrive for Business

## Other OneDrive User Guides

- OneDrive for Business: Getting Started User Guide
- OneDrive for Business: Online Apps